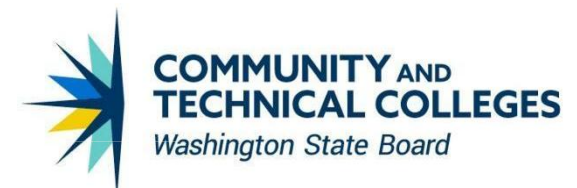

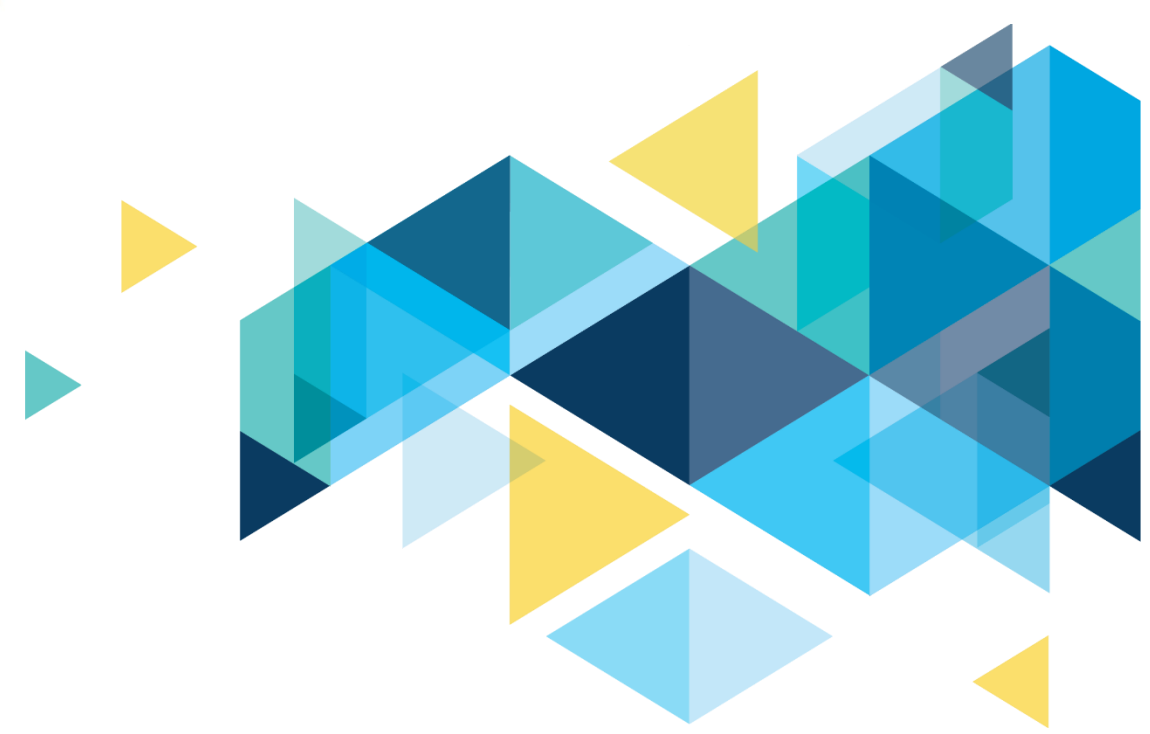

# **OctcLink**

# PeopleTools 8.61 Upgrade Overview

# CONTENTS

| Introduction                          | 3  |
|---------------------------------------|----|
| Homepage Changes                      | 3  |
| Using the Homepage                    | 3  |
| NavBar Display Order                  | 3  |
| Approvals NavBar Tile                 | 3  |
| NavBar Personalization                | 4  |
| Changes to Search Functionality       | 5  |
| Global Search                         | 5  |
| Search Criteria                       | 6  |
| Search Results                        | 7  |
| Known Issues with Search Criteria     | 7  |
| Process Monitor Changes               | 7  |
| Process Monitor                       | 8  |
| Distributed User Profile Changes      | 8  |
| Account Lock                          | 8  |
| Button Changes                        | 9  |
| Yes/No Buttons                        | 9  |
| Faculty Center - Student Alert Button | 10 |
| Yellow Highlights                     | 10 |
| Menu Trees                            | 10 |
| Student Services Center               | 11 |

# Introduction

The Image/Upgrade Overview Document is intended to provide ctcLink users with a summary of the changes that will be made in the system as a result of the upcoming image or PeopleTools upgrade implementation. Oracle releases multiple PeopleSoft updates, called images, for each pillar every year. Each Image contains bug fixes and features that are important for PeopleSoft to work well. PeopleTools upgrades update the underlying framework of the system. There are minimal changes that are noticeable to the end users. Below is an overview of the changes that you can expect to see as part of this upgrade.

# **Homepage Changes**

# Using the Homepage

The Quick Access Bar has been moved to the banner on the top left of the page. In addition to your recently visited pages (clock icon) and your favorites (heart icon), the Quick Access Bar now has an accessibility icon that can be selected. After selecting the accessibility icon, users can select from the following options: Enable Screen Reader Mode, Keyboard Shortcuts, and Accessibility Help.

Actions related to Homepages have been split out into a new Homepage Actions button (three dots icon), that displays to the right of the homepage forward and backward buttons. Also, the tile layout may appear different as more tiles can now fit on each row.

# Navigation

Homepage on any pillar (Campus Solutions, Financials, or Human Capital Management)

## Image: PeopleTools 8.61 Homepage example

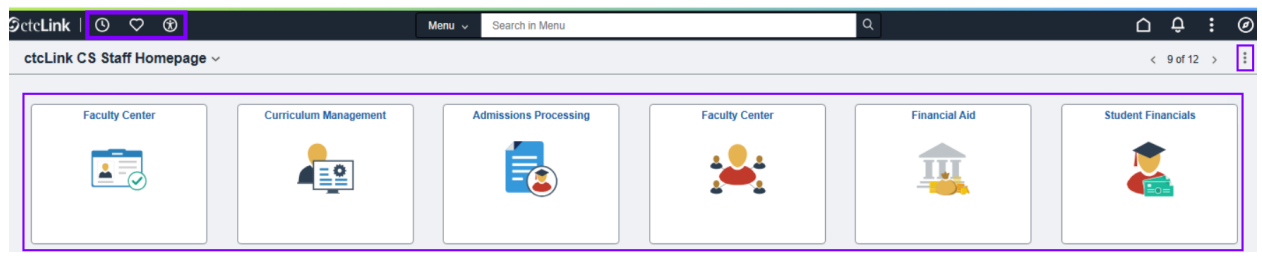

# NavBar Display Order

# **Approvals NavBar Tile**

The Approvals NavBar tile appears in a different order for some users. Users can personalize their NavBar tile order (see next section).

# Navigation

Select the NavBar (compass icon) at the top right of the screen.

Image: PeopleTools 8.61 NavBar example

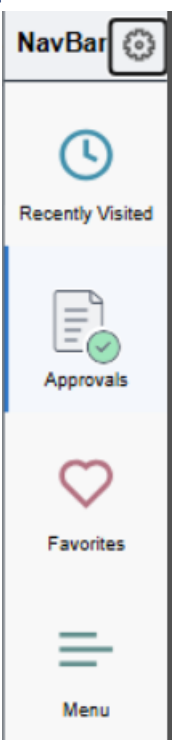

# **NavBar Personalization**

Users can drag and drop their NavBar Tiles do adjust the display order. New tiles can be added and removed.

The global default for the Menu Order will be set as Standard during the PeopleTools 8.61 upgrade. For users who prefer the Alphabetical option, they will need to select this option and then select the Save button.

## Navigation

Select the NavBar (compass icon) at the top right of the screen, then select the Personalize NavBar button (gear icon).

#### Image: Personalize NavBar

| Canc | el        | Personalize | Save |
|------|-----------|-------------|------|
| Menu | Order     |             |      |
| Alp  | habetical | Standard    |      |
| NavB | ar Tiles  |             | ۲    |
| =    | Recently  | Visited     |      |
| =    | Approval  | s           | 1    |
| =    | Favorites | 3           |      |
| =    | Menu      |             |      |

# **Changes to Search Functionality**

# **Global Search**

The search bar displays automatically on transactional pages, so users no longer need to first select the magnifying glass icon for it to appear. This will provide a more consistent search experience across transactional pages and homepages.

Also, the back button to access the prior page appears as an arrow pointing to the left.

## **Navigation**

Transactional page on any pillar (Campus Solutions, Financials, or Human Capital Management)

## Image: PeopleTools 8.61 transactional page example

| ←   ② ♡                              | Q                     | Search   | h in Menu                |         |           |   | Ć    | Û Û    | :        | Ø     |
|--------------------------------------|-----------------------|----------|--------------------------|---------|-----------|---|------|--------|----------|-------|
| Query Viewer                         |                       |          |                          |         |           |   |      |        |          |       |
|                                      |                       |          |                          |         | New Windo | w | Help | Persor | nalize P | age 🔺 |
| Enter any information you have and c | lick Search. Leave fi | ields bl | lank for a list of all v | values. |           |   |      |        |          | - 1   |
| *Search By                           | Query Name            | ~        | begins with              |         |           |   |      |        |          | - 1   |
| Search                               | Advanced Search       |          |                          |         |           |   |      |        |          |       |
|                                      |                       |          |                          |         |           |   |      |        |          |       |

# **Search Criteria**

On most search pages, two new options will be available at the top of the page called Recent Searches and Saved Searches. Instead of entering all their search criteria each time they access a page, users can select an option from either dropdown to have those fields automatically filled in. The Recent Searches drop down will automatically display the most recent search criteria that users searched with on this page. Users can select the Save Search button to add their current search criteria to the Saved Searches dropdown for future use. Saved Searches can be named by users, so they are easier to identify. The pencil icon next to both new features allow users to edit what options are listed in their dropdowns.

The 'Find an Existing Value' and 'Add a New Value' tabs have been split into separate pages. An 'Add a New Value' button or 'Find and Existing Value' button will display towards the top right of the page that can be selected to toggle between the two options.

## Navigation

Most search pages on any pillar (Campus Solutions, Financials, or Human Capital Management)

#### Image: PeopleTools 8.61 Find and Existing Value page example Department

| Find an Existing Value                                                                                                    | ⊕Add a New Value                        |
|----------------------------------------------------------------------------------------------------|-----------------------------------------|
| <ul> <li>Search Criteria</li> <li>Enter any information you have and click Search. Leave fields blank for a list of all values.</li> </ul> |                                         |
| 🐑 Recent Searches Choose from recent searches 🗸 🧪                                                                                          | Saved Searches                          |
| *SetiD = 🖌 WA000 Q                                                                                                    | SBCTC HR<br>*SetID:WA000,Department.985 |
| Department begins with 🗙 985 Q                                                                                                    | SBCTC<br>*SetID:WA000                   |
| Description begins with V                                                                                                    |                                         |
|                                                                                                    |                                         |
| Case Sensitive Include History Correct History                                                                                             |                                         |
| Search Clear Save Search                                                                                                    |                                         |

## Image: PeopleTools 8.61 Add a New Value page example

Department

| Add a New Value           | Q Find an Existing Value |
|---------------------------|--------------------------|
| *SetID Q<br>*Department Q |                          |
| Add                       |                          |

# **Search Results**

Before a search is made, an image of a person holding a large magnifying glass will appear below the Search Criteria section. After a search is made, text will display that provides a total row count and the parameters that were used. The formatting of how search results display has also been updated so users can now click anywhere in the row of data they wish to select, instead of having to click on the actual values that appeared as blue links.

## Navigation

Most search pages on any pillar (Campus Solutions, Financials, or Human Capital Management)

## Image: PeopleTools 8.61 image before search results display

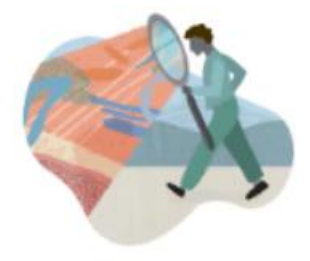

Nothing yet Your search results will appear here

## Image: PeopleTools 8.61 Search Results

✓ Search Results
 Only the first 300 results of a possible 624 can be displayed. Academic Institution "WA090"

|                      |                   |                         |                   | <               | < 1-10         | of 300 🗸 > >           | View 100 |
|----------------------|-------------------|-------------------------|-------------------|-----------------|----------------|------------------------|----------|
| Requirement<br>Group | Effective<br>Date | Academic<br>Institution | Academic<br>Group | Subject<br>Area | Catalog<br>Nbr | Description            |          |
| 007546               | 01/01/1901        | WA090                   | AHUM              | ASL&            | (blank)        | ASL& 121<br>Completion | >        |

# **Known Issues with Search Criteria**

The new Recent Searches and Saved Searches functionality is not working correctly on all pages. Below are some navigations that Oracle will be fixing in FSCM:

Employee Self Service > Travel and Expenses > Expense Reports > Create/Modify

Employee Self Service > Travel and Expenses > Cash Advances > Create/Modify

Travel and Expenses > Expense Report > Create/Modify

Travel and Expenses > Cash Advance > Create/Modify

Travel and Expenses > Travel Authorization > Create/Modify

# **Process Monitor Changes**

# **Process Monitor**

The 'All' date search option has moved one drop down menu to the left of where it was in PeopleTools 8.59. A new column titled Run Control ID has been added to the Process List. This will allow for quicker identification of processes, since users no longer need to first select the Details link to view the Run Control ID.

## Navigation

PeopleTools > Process Scheduler > Process Monitor

## Image: PeopleTools 8.61 Process Monitor page

**Process Monitor** 

| View Pro | cess Reques    | ts   |                       |       |                |                |          |             |                           |
|----------|----------------|------|-----------------------|-------|----------------|----------------|----------|-------------|---------------------------|
| User     | ID JOBS_SEC    | c q  | Туре                  | ~     | All 🗸          | 1              | Days     | ~           | Refresh                   |
| Serv     | /er            | ~    | Name                  | Q     | All Date Range | Range          |          | (           | Clear                     |
| Run S    | status         | ~    | Distribution Status   |       | Last Sa        | ave On Refresh | Report   | t Manager 🛛 | Reset                     |
| ✓ Proces | ✓ Process List |      |                       |       |                |                |          |             |                           |
| Select   | Instance       | Seq. | Run Control ID        | Proc  | ess Type       | Process Name   |          | User        | Run Date/Time             |
|          | 191113801      |      | PortalSecuritySync    | Appli | cation Engine  | PORTAL_CSS     |          | JOBS_SEC    | 03/04/2025 10:41:53AM PST |
|          | 191113795      |      | UserProfileGeneration | PSJ0  | b              | JOBS_SEC       | <b>m</b> | JOBS_SEC    | 03/04/2025 9:46:40AM PST  |
|          | 191113761      |      | JOBS_SEC              | PSJo  | b              | SF_SEC         | W        | JOBS_SEC    | 03/04/2025 9:35:09AM PST  |

## QRGs

Process Scheduler/Process Monitor

# **Distributed User Profile Changes**

# **Account Lock**

The 'Account Locked Out?' check box is now labeled 'Is Locked' and has been moved to the bottom of the General tab on the Distributed User Profiles page under a new section titled Account Lock. A new check box titled 'Allow Lock' has been added and will be selected by default. This check box can be ignored since it does not apply to ctcLink. A new field titled 'Lock as of' has been added, which will allow security administrators to set a future effective date for locking a user's account.

## Navigation

PeopleTools > Security > User Profiles > Distributed User Profiles

## Image: PeopleTools 8.61 Distributed User Profile page

| istributed User Profiles                                        |                           |                     |                    |
|-----------------------------------------------------------------|---------------------------|---------------------|--------------------|
| General ID User Roles                                           | Workflow Audit Lir        | Nks User ID Queries |                    |
| User ID                                                         |                           |                     |                    |
| escription                                                      |                           |                     |                    |
| Logon Information                                               |                           |                     |                    |
| Symbolic ID SYSADM1                                             | ~                         |                     |                    |
| <ul> <li>Password Expired?</li> <li>Change Password?</li> </ul> |                           |                     |                    |
| User ID Alias                                                   |                           |                     |                    |
| Edit Email Ad                                                   | dresses                   |                     |                    |
| General Attributes                                              |                           |                     |                    |
| Language                                                        | English v                 | 🗆 Er                | nable Expert Entry |
| Currency                                                        |                           | ~                   |                    |
| Default Mobile Page                                             |                           | Q                   |                    |
| Permission Lists ⑦                                              |                           |                     |                    |
| Navigator Homepage                                              | Q                         | Primary             | CTC_PT_MASK_ALL Q  |
| Process Profile                                                 | Q                         | Row Security        | CTC_PT_MASK_ALL Q  |
| Account Lock ⑦                                                  |                           |                     |                    |
| Allow Lock                                                      |                           |                     |                    |
| Lock as of 05/01/2025                                           | □ Is Locked               |                     |                    |
| Save Return to Search Prev                                      | ious in List Next in List |                     | Add Update/Display |
|                                                                 |                           |                     |                    |

## QRGs

**Distributed User Profiles** 

# **Button Changes**

# Yes/No Buttons

The functionality remains the same, but the words 'Yes' or 'No' will no longer display on Yes/No buttons.

#### Image: PeopleTools 8.59 vs 8.61 Yes/No button comparison

| Enhanced Cursor             | No  | Enhanced Cursor             |                                                                                                    |
|-----------------------------|-----|-----------------------------|----------------------------------------------------------------------------------------------------|
| Display Keyword Search Help | Yes | Display Keyword Search Help | <ul> <li>Image: A start of the start of the start of</li></ul> |

# **Faculty Center - Student Alert Button**

The functionality remains the same, but new text titled 'Submit Alert' now displays next to the Submit Alert button.

#### Navigation

CS: ctcLink Gateway > Faculty Center, Class Roster page

#### Image: PeopleTools 8.61 Class Roster page under Faculty Center

| Faculty Center   |                   |        |            |              |  |  |  |  |
|------------------|-------------------|--------|------------|--------------|--|--|--|--|
| Faculty Center ^ | Enrolled Students |        |            |              |  |  |  |  |
| My Schedule      | E                 | Q      |            |              |  |  |  |  |
| Class Roster     |                   | Notify | Photo      | Submit Alert |  |  |  |  |
| Orada Bastar     | 1                 |        | <u>R</u>   | Submit Alert |  |  |  |  |
| Grade Roster     | 2                 |        | <b>≧</b> ? | Submit Alert |  |  |  |  |
| Contract Info    | 3                 |        | <b>E</b> 9 | Submit Alert |  |  |  |  |
| N Search V       | 4                 |        | <b>€</b> ₹ | Submit Alert |  |  |  |  |

## QRGs

Submit a Student Alert through Faculty Center

# **Yellow Highlights**

# **Menu Trees**

The selected node on some collapsible menu trees will now appear with a yellow highlight.

#### Image: Yellow highlight example of a JobSet's Process Detail page

191125073 - INB\_TRAN Success
 191125074 - SCIBTRAN Success
 191125075 - SCIBTRAN Success
 191125116 - CTC\_I091\_AE Success
 191125117 - ECIN0001 Success

# **Student Services Center**

Under most tabs and sections in the Student Services Center, the first institution listed under each section will always appear with a yellow highlight. The yellow highlight does not move when other rows are selected, which can be misleading for students who have enrolled at multiple institutions.

## Navigation

CS: Campus Community > Student Services Center

Image: Yellow highlight example from Student Services Center

WA030 - Olympic College
 UGRD - Undergraduate
 NOAWS - Non-Award Seeking
 WA062 - Seattle Central College
 CNED - Continuing Education
 CNTED - Continuing Education
 WA220 - Tacoma CC
 UGRD - Undergraduate
 NOAWS - Non-Award Seeking

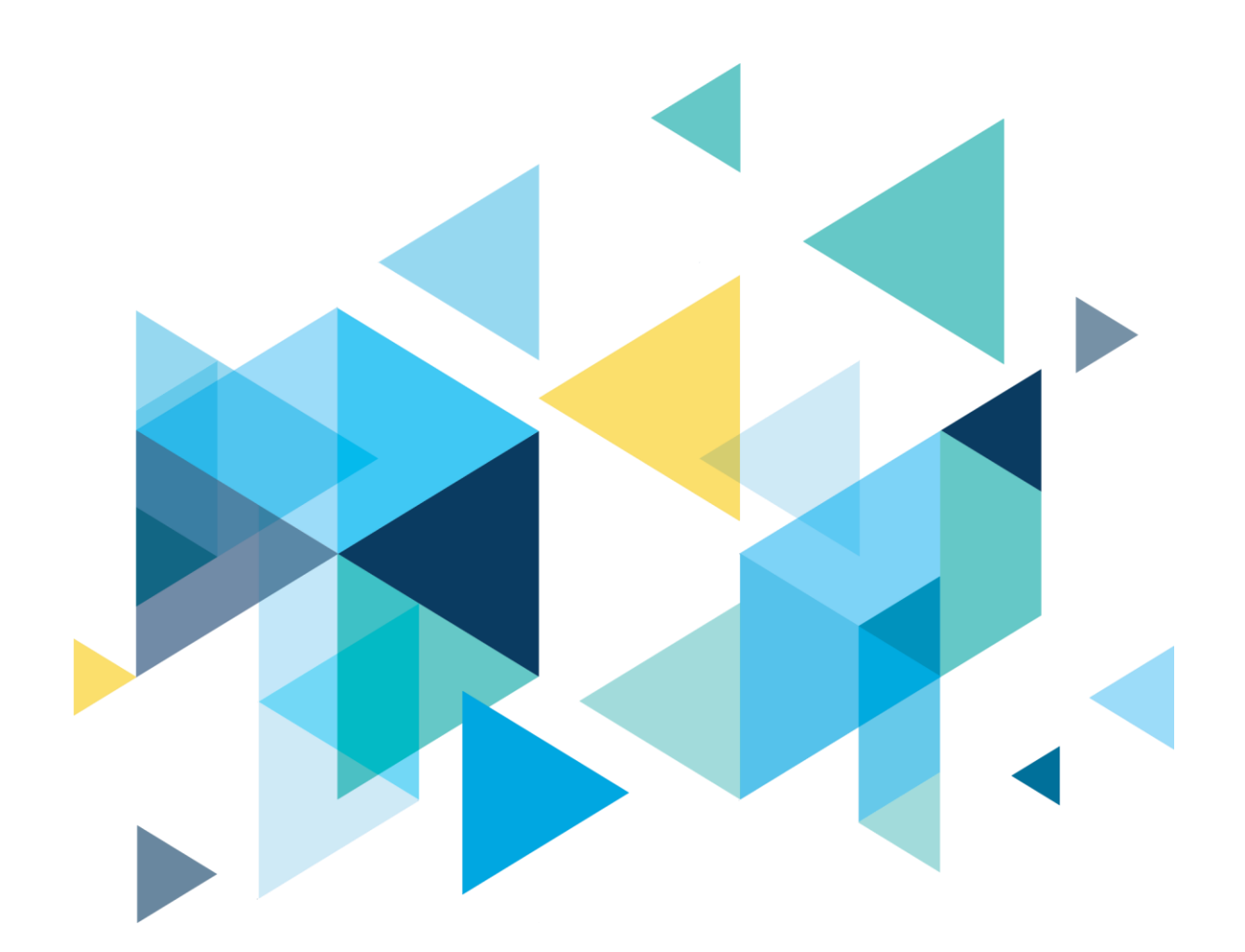

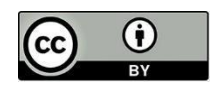

Content is licensed under a Creative Commons Attribution 4.0 International License, unless noted otherwise.

Washington State Board for Community and Technical Colleges